# Table of Contents

| Ayuda Rentacar®                          |    |
|------------------------------------------|----|
|                                          | 2  |
|                                          |    |
| VEHICULOS                                |    |
| Documentos del vehículo                  | 7  |
| Buscar y filtrar                         |    |
| ALQUILER UN VEHICULO                     |    |
| DATOS EMPRESA                            | 12 |
| CONTRATO DE ALQUILER                     |    |
| DOCUMENTOS TIPO                          | 15 |
| GRUPOS Y TARIFAS                         |    |
| CLIENTES - CONDUCTORES                   | 17 |
| DEVOCLUCION DE UN VEHICULO               |    |
| RESERVAS                                 |    |
| Seleccionar reservar desde el calendario |    |
| COPIAS DE SEGURIDAD                      |    |
| ACTUALIZACIONES AUTOMATICAS (FIREWALL)   |    |
| UILIDADES                                |    |
| AGENDA                                   | 27 |
| Copias de seguridad                      |    |
| Copyrigth©                               |    |
|                                          |    |

# Ayuda Rentacar

#### Visual RentaCar®

Rentacar es un programa para la gestión de los alquileres de vehículos. El programa funciona con bases de datos SQL, lo que permite conectar diferentes localidades entre sí.

# Si no ve bien la ayuda pulse aquí: Ayuda emergente

### Ayuda en formato PDF: Ayuda Rentacar.pdf

Por favor, consulta la ayuda de vez en cuando para ver los cambios del programa.

- CONTENIDO
- INSTALACION

- INSTALACION
   VEHICULOS
   ALQUILER DE UN VEHICULO
   CLIENTES / CONDUCTORES
   DEVOLUCION DE UN VEHICULO
   RESERVAS
   COPIAS DE SEGURIDAD
   ACTUALIZACIONES AUTOMATICAS
   UTILIDADES
   COPYRIGHT

# Ayuda Rentacar

### Visual RentaCar®

Rentacar es un programa para la gestión de los alquileres de vehículos. El programa funciona con bases de datos SQL, lo que permite conectar diferentes localidades entre sí.

## Si no ve bien la ayuda pulse aquí: Ayuda emergente

## Ayuda en formato PDF: Ayuda Rentacar.pdf

Por favor, consulta la ayuda de vez en cuando para ver los cambios del programa.

- CONTENIDO
- INSTALACION

- INSTALACION VEHICULOS ALQUILER DE UN VEHICULO CLIENTES / CONDUCTORES DEVOLUCION DE UN VEHICULO RESERVAS COPIAS DE SEGURIDAD ACTUALIZACIONES AUTOMATICAS UTILIDADES COPYRIGHT

# Ayuda Rentacar

#### **Visual RentaCar®**

Rentacar es un programa para la gestión de los alquileres de vehículos de todo tipo, coches, motos, .... El programa funciona con bases de datos SQL, lo que permite conectar diferentes localidades entre sí.

#### INSTALACION

El programa se debe instalar con permisos de administrador. La instalación incluye SQL server 2008 express que se instal autmaticamate en su ordenador por lo que los datos qeudan en sus ordenadores.

Se debe tener instalado al menos SQL NATIVE CLIENT para que funcione el programa.

Con la versión actual ya se instala tanto native cliente como SQL server 2008 R2.

El programa puede conectar con nuestro servidor de pruebas SQL en California - USA, a través de la conexión de ejemplo.

Se recomineda descargar el programa desde nuestra página Web tanto para instalar la última versión, como para evitar la instalación de software mal intenconado que puede descargar si lo instala desde otras páginas web.

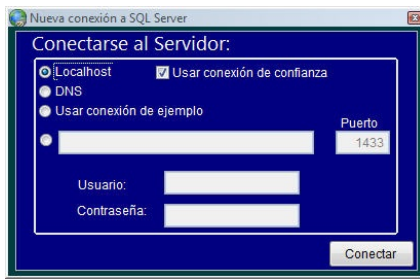

Si ha instalado el servidor SQL en su ordenador, puede usar la conexión Local - Usar conexión de confianza para conectar con el mismo.

Para conexiones remotas, debe configurar el servidor SQL para permitir conexiones remotas y establecer el servidor y el usuario en esta pantalla, en la opción 4.

La primera vez que conectemos con SQL Server Express se creará la base de datos floress\_RENTACAR y las tablas.

#### ESTABLECIOMIENTO DE LA EMPRESA Y DEL USUARIO

La primera vez que conectemos con la base de datos, tenemos que dar de alta a nuestra empresa. Para ello introduciremos el CIF de nuestra empresa (NIF,RUT,RIF,SAT,SSN,RTU, U OTRA CLAVE) el nombre de la misma y una clave para acceder a nuestra empresa en la siguiente pantalla, que deberemos recordar si luego queremos volver a conectar con la base de datos.

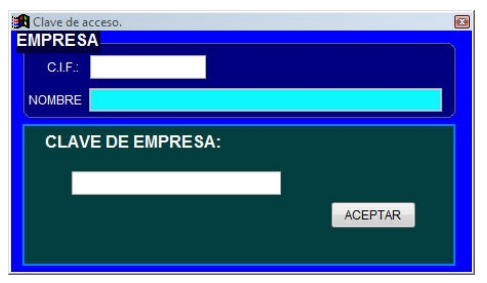

Los demás usuarios que accedan a la base de datos, tendrán que introducir el CIF de la empresa y la clave para conectar con esta empresa.

Una vez conectados con la empresa se nos pide dar de alta al usuario que accede al programa. Esta clave se puede dejar en blanco.

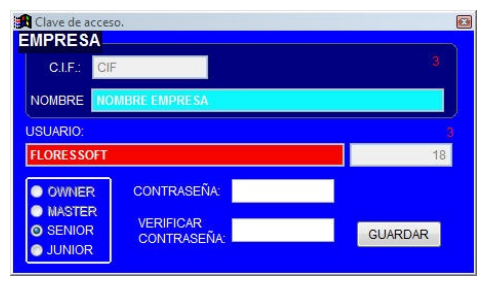

# Ayuda Rentacar

VEHICULOS

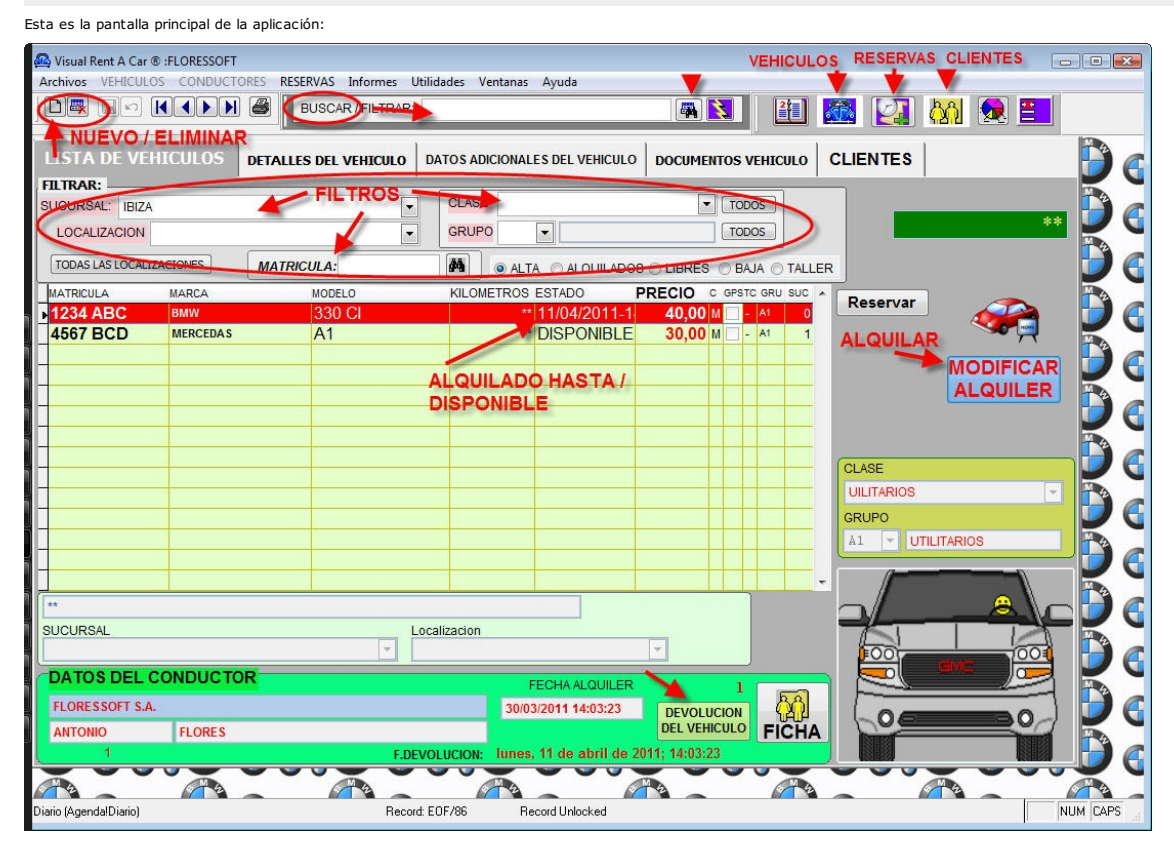

La columna ESTADO siempre nos va a indicar si el vehiculo está en nuestro poder (DISPONIBLE) o por el contrario está alquilado y por tanto lo tiene el cliente y en este caso indica la fecha y la hora en la que lo va a devolver, o si se encuentra en el TALLER con fecha aproximada de salida, o si por el contrario el vehículo lo hemos BLOQUEADO. Esta columna también se refleja en la pantalla de RESERVAS.

Los botones de arriba a la izquierda sirven para manejar todas las pantallas: Altas, borrar, imprimir, adelante, atrás....

El botón FICHA nos lleva directamente al cliente que tiene alquilado el vehículo.

Lo primero que tenemos que hacer es pulsar el botón NUEVO y dar de alta un vehículo nuevo.

| <b>0</b> 1/2 1/2 |                           |                  |                      |                                       |                  |            |          |            |
|------------------|---------------------------|------------------|----------------------|---------------------------------------|------------------|------------|----------|------------|
| Archivos         | VEHICULOS CONDUC          | TORES Informes U | tilidades Ventanas A | yuda                                  |                  |            |          |            |
|                  |                           | BUSCAF           | / FILTRAR:           |                                       |                  | 🏭 🌆 🙋      | I 🕅 👧 📰  |            |
| LISTA            | DE VEHICULOS              | DETALLES DEL V   | TEHICULO DATOS A     | DICIONALES DEL VEHICULO               | DOCUMENTOS VEHIC |            | s        |            |
|                  | 0,                        | ALTA DE VE       | HICULOS              |                                       |                  |            |          |            |
|                  | MATRICULA                 | A:               | COLOR                |                                       | DEPOSITO:        | PRECIO     |          |            |
|                  | MARCA                     |                  | MODELO               |                                       | 25 %             |            |          |            |
|                  | REFERENCIA DESCR          | RIPTIVA          |                      |                                       | 0 75 %           | KILOMETROS | VEHICULO |            |
|                  | UBICACION                 |                  | TIPO                 |                                       | RELLENAR         |            |          |            |
|                  | SUCURSAL                  |                  |                      | ocalizacion                           |                  |            |          |            |
|                  |                           |                  | •                    |                                       |                  |            |          |            |
| NOTAS D          | el <mark>vehiculo:</mark> |                  |                      | V                                     | FOTO             |            |          |            |
|                  |                           |                  |                      | ^                                     |                  |            |          |            |
|                  |                           |                  |                      |                                       |                  |            |          |            |
|                  |                           |                  |                      |                                       |                  |            |          |            |
| DAÑOS E          | DEL VEHICULO:             |                  |                      | · · · · · · · · · · · · · · · · · · · |                  |            |          |            |
|                  |                           |                  |                      | <b>^</b>                              |                  |            |          |            |
|                  |                           |                  |                      |                                       |                  |            |          |            |
|                  |                           |                  |                      |                                       |                  |            |          |            |
|                  |                           |                  |                      | -                                     |                  |            |          |            |
| Q.               |                           | 112              |                      |                                       |                  | Re.        |          |            |
|                  |                           |                  |                      |                                       | -0               |            |          |            |
|                  |                           |                  |                      |                                       |                  |            |          |            |
| C:N              | USERSIAFLOWERSIDO         | CUMENTSIFLORESS  | OFTIVISUAL RENTACA   | RL                                    |                  |            |          | FloresSoft |
|                  |                           |                  |                      |                                       |                  |            |          | NUM        |

Los campos que aparecen en amarillo son obligatorios: Matricula...

PRECIO: es el precio de alquiler por día. TIPO: Es el tipo de vehículo: coche, moto, quad... Por este campo se puede filtrar en la parte superior.

La sucursal y localización son las actuales donde se encuentra el vehículo o donde se va a entregar el vehículo actualmente alquilado.. Se dan de alta el Archivos- Sucursales. DATOS ADICIONALES

En esta pantalla introduciremos otros datos del vehículo.

| 🕰 Visual Rent A Car ® :FLORESSOFT                                                                    |          |
|----------------------------------------------------------------------------------------------------|----------|
| Archivos VEHICULOS CONDUCTORES RESERVAS Informes Utilidades Ventanas Ayuda                           |          |
|                                                                                                    | y 😥 🚞    |
| LISTA DE VEHICULOS DETALLES DEL VEHICULO DATOS ADICIONALES DEL VEHICULO DOCUMENTOS VEHICULO CLIENTES | 0        |
| MATRICULA: 1234 ABC COLOR AZUL DATOS DEL SEGU<br>Nº DE POLIZA                                        | IRO:     |
| MARCA BMW MODELO 330 CI 40,00 ** COMPAÑIA                                                            |          |
| FECHA DE MATRICULACION ** VALOR Nº DE BASTIDOR: **                                                   |          |
| P. COMPRA  DATOS ADICIONALES: COMBUSTIBLE:                                                           |          |
| Manual Automatico G.P.S.     PRECIOS SEGURO / DIA     TODO RESGO:     Sin plomo                      |          |
| CON FRANQUICIA:     Super.     Bio Diesel.                                                           |          |
| GRUPO: A1 UTILITARIOS Otros                                                                          |          |
| Vehiculo en propiedad Vehiculo cedido por: Vehículo cedido a: Notas de la cesión.                    |          |
| aflores                                                                                              |          |
| Diario (AgendalDiario) Record: EDF/86 Record Unlocked                                                | NUM CAPS |

Podemos crear **GRUPOS** con un precio de alquiler para el grupo. Al seleccionarlo el programa nos pregunta si queremos poner el precio del grupo. La clase sirve para filtrar por otros conceptos. También se puede filtrar por grupo.

# Ayuda Rentacar

#### Documentos del vehículo

En esta pestaña podemos escanear y guardar documentos relativos al vehículo. Se pueden guardar en formato PDF o JPG.

En el botón escanear documento entramos en el modo para escanear un documento y guardarlo. En el botón Foto/Archivo, guardamos fotos que ya tengamos en el ordenador o archivos. También podemos crear desde aquí un documento en Word.

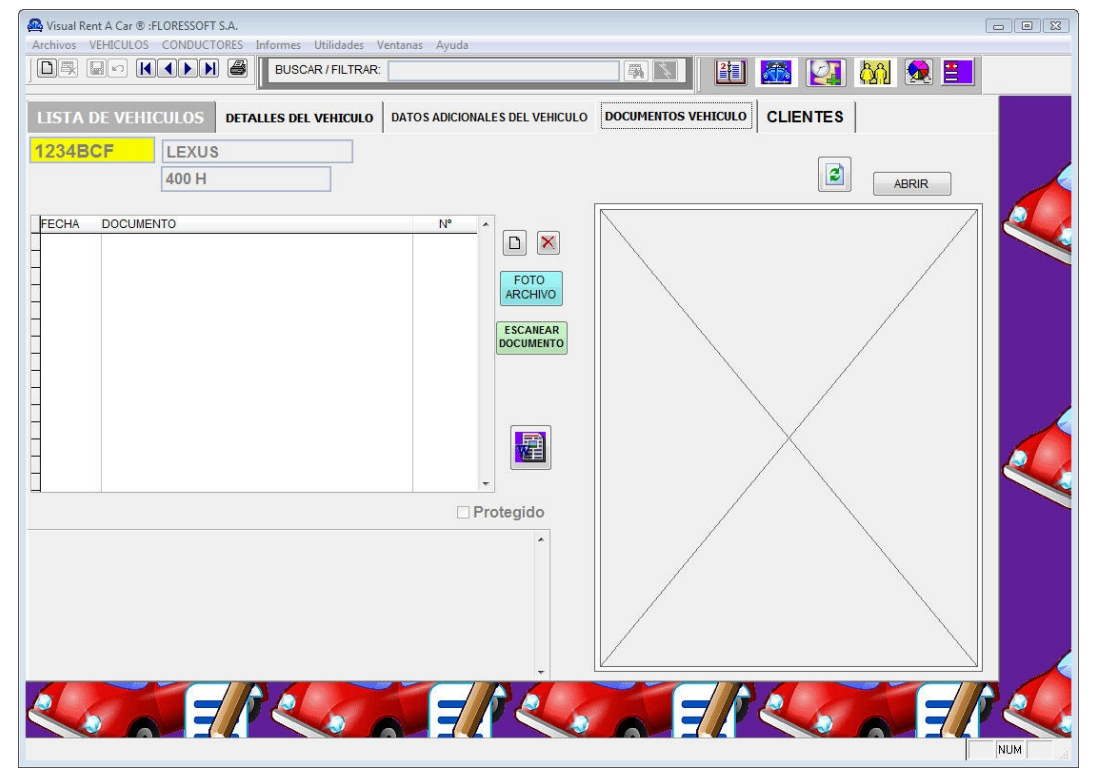

#### Escanear documentos

Si el documento no es importante conviene escanearlo en formato JPG con una calidad de un 20% por ejemplo ya que ocupan menos que los PDF y hay que tener en cuenta que el servidor SQL server 2005 Express tiene una limitación de 4GB.

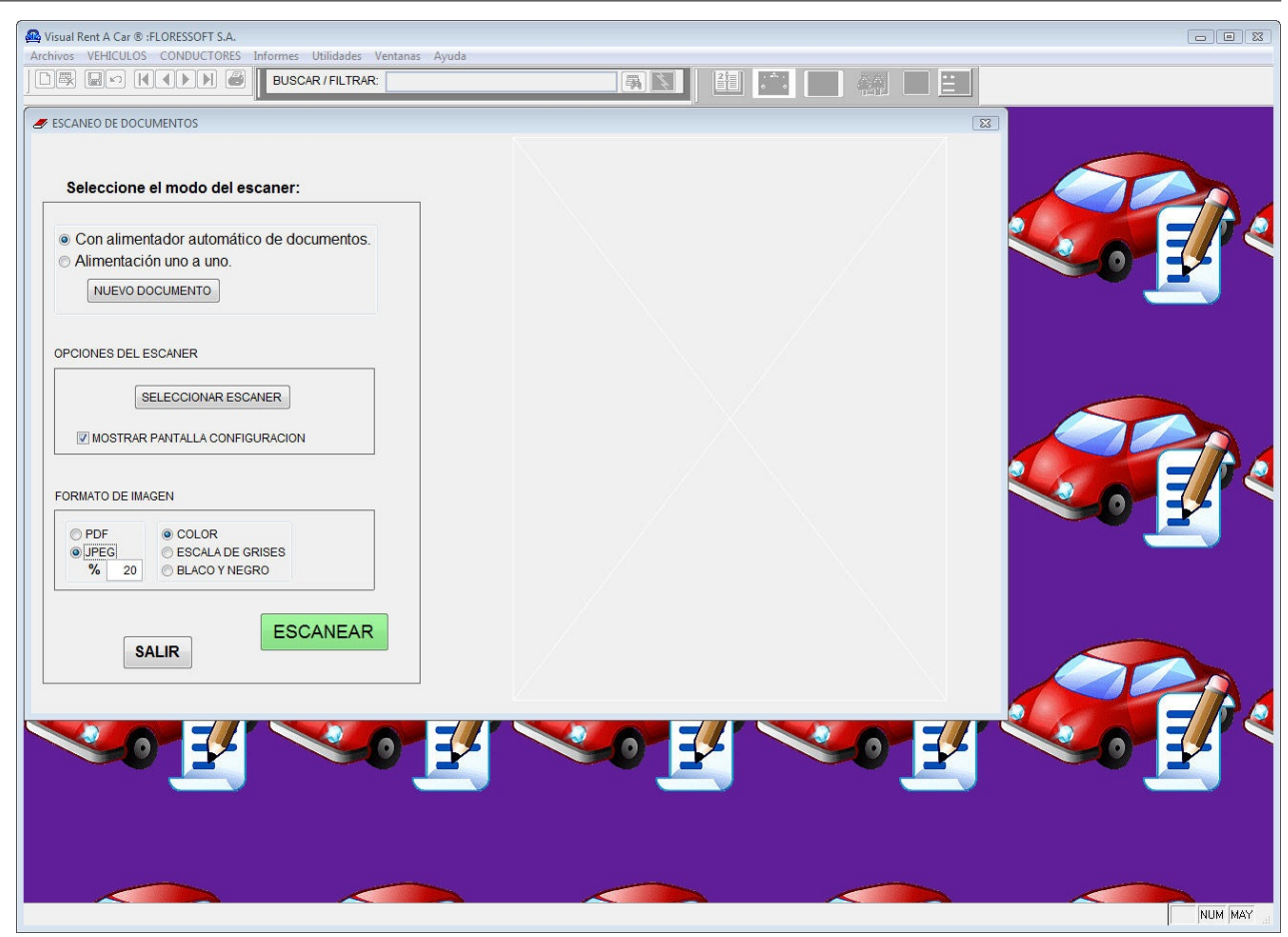

| Ayuda Rentacar<br>Buscar y filtrar                                                        |                    |                     |                   |                |                |                                  |         |   |
|-------------------------------------------------------------------------------------------|--------------------|---------------------|-------------------|----------------|----------------|----------------------------------|---------|---|
|                                                                                           |                    |                     | Buscar            | v filtrar ve   | hículos        |                                  |         |   |
|                                                                                           |                    |                     |                   | ,              |                |                                  |         |   |
| Buscar                                                                                    |                    |                     |                   |                |                |                                  |         |   |
| El orden de búsqueda es:                                                                  |                    |                     |                   |                |                |                                  |         |   |
| -MATRICULA<br>-REF. DESCRIPTIVA<br>-MARCA<br>-MODELO<br>-CODIGO                           |                    |                     |                   |                |                |                                  |         |   |
| Filtrar                                                                                   |                    |                     |                   |                |                |                                  |         |   |
| Se pude filtrar por los sig                                                               | uientes criterios: |                     |                   |                |                |                                  |         |   |
| -REF. DESCRIPCIVA<br>-MARCA<br>-MATRICULA<br>-UBICACION<br>-SUCURSAL<br>-TIPO DE VEHICULO |                    |                     |                   |                |                |                                  |         |   |
| 🚇 Visual Rent A Car 🕲 :FLOR                                                               | ESSOFT S.A.        |                     |                   |                |                |                                  |         |   |
| Archivos VEHICULOS CO                                                                     | NDUCTORES Informes | Utilidades Ventanas | Ayuda             |                | 21             |                                  | 881 🚳 🎫 |   |
|                                                                                           |                    |                     |                   | BUSCAR         |                |                                  |         |   |
| LISTA DE VEHICU                                                                           | OS DETALLES D      | EL VEHICULO DATOS   | ADICIONALES DEL V | EHICULO DOCUMI | ENTOS VEHICULO | CLIENTES                         |         | s |
| SUCURSAL                                                                                  |                    |                     |                   | ACION          |                |                                  | -       |   |
|                                                                                           | LQUILADOS 🔘 LIBRI  | ES 🔘 BAJA 🔘 TA      | LLER              |                |                |                                  | **      |   |
| MATRICULA                                                                                 | MARCA              | MODELO              | KILOMETRO:        | S ESTADO       | PRECIO         |                                  |         |   |
| 1234BCF                                                                                   | LEXUS              | 400 H               |                   | 12/05/2010-1   | 6 <b>12,00</b> | Reservar                         |         |   |
| ▶ <u>22222 BZF</u>                                                                        | BMW                |                     |                   | ** DISPONIBLE  |                |                                  |         |   |
|                                                                                           |                    |                     |                   |                |                |                                  |         |   |
|                                                                                           |                    |                     |                   |                |                |                                  |         |   |
| -                                                                                         |                    |                     |                   |                |                |                                  |         |   |
| **                                                                                        | L.                 |                     |                   |                |                |                                  |         |   |
| SUCURSAL                                                                                  |                    | L                   | ocalizacion       |                |                |                                  |         |   |
| MADRID                                                                                    |                    | ·                   |                   |                | *              |                                  |         |   |
|                                                                                           |                    |                     | F.DEVOLUCION:     | FECHA          | ALQUILER       | **<br>DEVOLUCION<br>DEL VEHICULO | FICHA   |   |
|                                                                                           |                    |                     |                   |                |                |                                  |         |   |

### **ALQUILER DE VEHICULOS**

#### Para alquilar un vehículo seleccionamos un el vehículo que queremos alquiler y que esté DISPOIBLE y pulsamos el botón ALQUILER VEHICULO.

| A                                                                                                    | Visual_Rent_A_Car_®_:FLOF                                                                                                    | RESSOFT_S.A.                                                                                                    |                                 |
|----------------------------------------------------------------------------------------------------|----------------------------------------------------------------------------------------------------|----------------------------------------------------------------------------------------------------|---------------------------------|
| Archivos VEHICULOS CONDUCT                                                                                                    | ORES RESERVAS CALENDARIO Informes Utilidades Ventan                                                                                                    | as Ayuda                                                                                                    |                                 |
|                                                                                                    | LISTADO DE VEHICULOS E                                                                                                    | IN ALQUILER                                                                                                    |                                 |
| ILISTA DE VEHICULOS         DI           ILISTA DE VEHICULOS         DI           PARTARE         BUCURSAL:           LOCALZACIÓN         MARCA           MATROUA         MARCA           9383         FIGMARE           9383         FIGMARE           9383         FIGMARE           9383         FIGMARE           9383         FIGMARE           9383         FIGMARE           9380         FIGMARE           9380         FIGMARE           9380         FIGMARE           9380         FIGMARE           9380         FIGMARE           9391         MARCEOLS           93901         MARCEOLS           93901         MARCEOLS           9391         MARCEOLS           9391         MARCEOLS           9391         MARCEOLS           9391         MARCEOLS           9391         MARCEOLS           9391         MARCEOLS           9391         MARCEOLS           9391         MARCEOLS           9391         MARCEOLS           9393         MARCEOLS           9394         MARCEOLS | LISTADO DE VEHICULOS E<br>TALLES DEL VEHICULO, DATOS ADCIONALES DEL VEHICULO DATOS<br>ALQUIER VEHICULO, (Reserva: 0)<br>MATRICULA: 9988<br>MARCA FERRARY MODELO F1<br>DESCRIPCION -<br>FECIMA ADURER<br>FECIMA ADURER<br>DAL | N ALQUILER<br>INTERIOS VARCINO CLIENTES<br>COLOR ROJO<br>ALTA DEPOSITO<br>O % CLIENTES<br>PRECIONA<br>EXTRASOLA<br>PRECIONA<br>EXTRASOLA<br>FIANZA:<br>TOTAL IVA TOTAL ALQUILER<br>CANSE STONSBULDO<br>CONFRENDICA<br>CONFRENDICA<br>CONFRENCA<br>CONFRENCA<br>CONFRENDICA<br>CO | VEHICULOS                       |
|                                                                                                    | RESERVA: DE                                                                                                    |                                                                                                    |                                 |
|                                                                                                    | evolucion: miercoles, 26 de junio de 2013; 17:42:00<br>Istuad, Remis a Cae®                                                                                                    | VISUAL REDIT & CAR®                                                                                                    | Vievas Reost a Car <sup>o</sup> |
|                                                                                                    |                                                                                                    |                                                                                                    | NUM                             |

#### Aparece la pantalla de ALQUILER DE VEHICULO:

ROS ESTADO PRECIO C GPSTC GRU SUC SUCURSAL LOCALIZACION COLOR CLASE GRUPO

| MATRICULA: 12                                   | 234ABC                                                      | lisotis          |                  |                                                              |
|-------------------------------------------------|-------------------------------------------------------------|------------------|------------------|--------------------------------------------------------------|
| MARCA BMW<br>DESCRIPCION                        | MODELO A                                                    | ZUL COLOF        | RAZUL            | ALTA DEPOSITO                                                |
| FECHA ALQUILER<br>09/08/2014 ▼ 9 :26            | FECHA DE ENTR<br>09/08/2014                                 | EGA<br>▼ 9:26: ÷ | IMPORTE RESERVA: | C IVA (R) C 1/4 C<br>C IVA (R) C 1/2 C<br>C IVA (SR) C 3/4 C |
| D.N.I.                                          | DIAS DE ALQUILER                                            |                  | •                | SEGURO:                                                      |
| BASE IGIC G 20.0<br>BASE IGIC R<br>BASE IGIC SR | 00 % IGIC 0,00 IGIC<br>% IGIC 8,00 IGIC<br>% IGIC 4,00 IGIC |                  | TOTAL ALQUILER   | C CON FRANQUICI<br>© RESPONSABILID<br>Seguro<br>Franquicia   |
| NOMBRE<br>EMPRESA:                              | APELLIDOS                                                   |                  | Km. EXENTO       | S ALQUII                                                     |
| LUGAR DE RECOGIDA:                              |                                                             | <b>•</b>         | © Sucursales     | FORMA DE PAGO     EFECTIVO     TARJETA     Datos Tarje       |
| OBSERVACIONES                                   |                                                             |                  |                  | C Domiciliación<br>C Transferencia<br>C Otros (Cheque / P    |

Aquí introducimos en D.N.I. del cliente, si el cliente no existe nos pedirá el nombre y apellidos y datos de la empresa. Hay que poner al menos los Días por los que se va a alquilar, la fecha, estado en que se entrega el depósito (Lo coge del último que hubiéramos marcado para el vehículo), tipo de seguro ...

En función de las fechas nos pondrá una u otra tarifa según las hayamos configurado en los diferentes grupos de vehículos.

FACTURA VINCULADA es si vamos a facturar en nombre de otra empresa.

Pulsamos el botón ALQUILAR y el programa nos lleva a la ventana de DATOS DEL CLIENTE donde introducimos el resto de los datos.

|          |                       |                      |                    | 1                       |     |
|----------|-----------------------|----------------------|--------------------|-------------------------|-----|
| LISTAD   | O DE CLIENTES         | DETALLES DEL CLIENTE | DOCUMENTOS CLIENTE | HISTORICO / FACTURACION |     |
|          | <sup>1</sup> 4567 BCD | ALQUILER Nº: 2       | aflores            |                         |     |
|          |                       | EMPRESA              | C.I.F. **          |                         |     |
| C.I.F.   | 1234                  | FLORESSOFT S.A.      |                    |                         |     |
| NOMBRE   | ANTONIO               | APELLIDOS            |                    | VALIDO HASTA EL:        |     |
|          | ANTONIO               | TEORES               |                    |                         | 1   |
| RECCION  |                       |                      | TELEFONO           | MOVIL                   |     |
| BLACION  |                       |                      | e-mail             |                         |     |
| PAIS     | PROVINCIA             |                      | **                 |                         | ¥ 4 |
| cc       | NDUCTOR 1 **          |                      |                    |                         |     |
|          |                       |                      |                    |                         |     |
| CO       | NDUCTOR 2 **          |                      |                    |                         |     |
| ECCION A | CTUAL:                | A NO                 | )TAS:              |                         |     |
|          |                       | *                    |                    | *                       |     |
|          |                       |                      |                    |                         | ¥ 4 |
|          |                       |                      |                    |                         |     |
|          |                       |                      |                    |                         | 42  |
|          |                       |                      |                    |                         |     |

Una vez rellenados los datos del cliente pulsaremos el botón **CONTRATO** para realizar el contrato del alquiler en Word. Debemos haberlo grabado previamente en la base de datos, sino cojera e contrato tipo del ejemplo (Ver apartado CONTRATO).

PRECIOS IVA INCLUIDO Si se marca la opción de IVA incluido, los precios del alquiler por días y de los extras se descuentan del IVA (Irían con IVA Incluido), no así los de las tasas y los del seguro que se les sumaría el IVA correspondiente al precio que pongamos. Al calcular el precio sin el IVA este se redondea a 2 decimales, por lo que al volver a calcular el IVA se puede ganar algún decimal en los cálculos y no salir el redondeo exacto.

### DATOS EMPRESA

#### DATOS EMPRESA

Ya que estamos en esta pantalla rellenamos los datos de la empresa y la serie y número de factura, para que luego nos aparezca al devolver un vehículo. Podemos rellenar también los datos de la empresa vinculada.

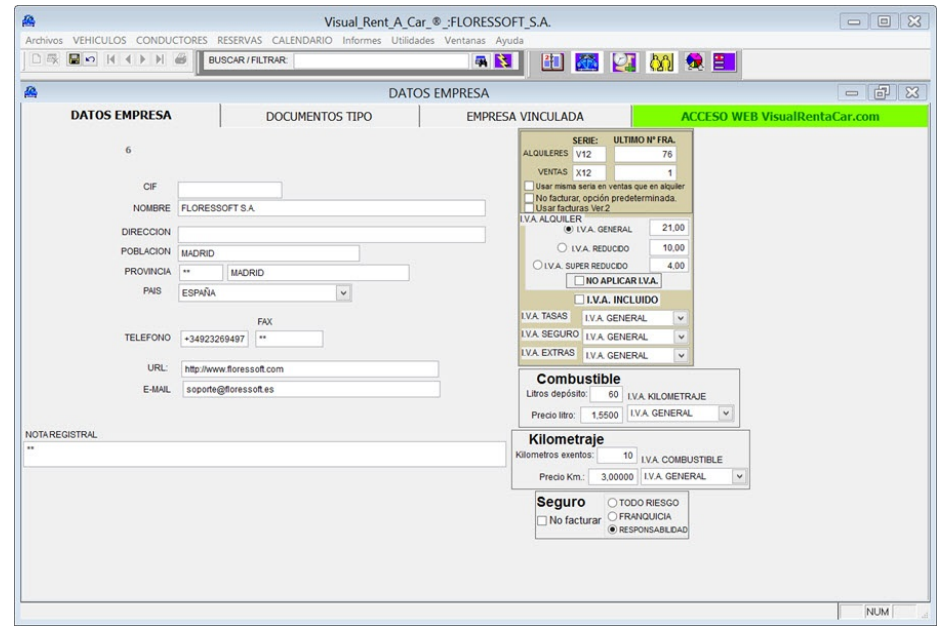

Aquí rellenamos también el precio que cobramos por el combustible y por kilometraje si lo aplicamos. Los litros del depósito sería para todos los vehículos igual, pero se puede individualizar por vehículo en la ficha vehículos. Los tipos de Iva y los números de factura y el tipo de seguro predeterminado.

Al pulsar el botón DEVOLUCION, cuando hagamos una devolución de un alquiler, nos llevará al apartado HISTORICO / FACTURACION, donde pulsamos el botón FACTURA y el programa nos genera la factura correspondiente. Podremos seleccionar ahí si la factura es de la empresa vinculada.

CONTRATO DE ALQUILER

### **CONTATO DE ALQUILER**

Para realizar un contrato y grabarlo en la base de datos procederemos de la siguiente manera

1) Vamos al menú Archivos - Datos Empresa - DOCUMENTOS TIPO. Seleccionamos CONTRATO TIPO y pulsamos DESCARGAR CONTRATO. Se nos descarga el contrato tipo de ejemplo. Lo abrimos en Word y lo guardamos en nuestro ordenador con otro nombre para tenerlo por si nos hace falta consultario. En este contrato vienen los campos que se pueden poner entre dos símbolos de mayúsculas y minúsculas. Poniendo estos nombre (Entre mayúsculas y minúsculas) en nuestro contrato, tendremos un contrato tipo. Estos nombres luego al generar el contrato se sustituyen con los datos reales del vehículo y de quien lo alquila. Se puede poner a estas etiquetas el tipo de letra que queramos en Word, igual que si fuera un texto normal. <ncontrato> Nº de contrato
<arrendatario> Nombre y apellidos de quien alquila el vehículo. <arrenaatario > Norrore y apendos de quere aquira el venculo. cmi> DNI de quien alquila el venculo. <empresa > Nombre de la empresa. <cifeea > CIF de la empresa. <empresentacionde > secribe textualmente: ", en representación de 'NOMBRE EMPRESA', con C.I.F.: 'CIF empresa'' <fecnacimiento > FECHA DE NACIMIENTO de quien alquila el venículo. <telefono> <movil> cformapago> Forma de pago. Si es por domiciliación se añade también el número de cuenta.
cncarnet> PERMISO DE CONDUCIR Nº : <fechacarnet> Fecha del carnet <cpostal> Código Postal del arrendatario. <poblacion> Del Arrendatario <provincia> Del arrendatario <pais> Del arrendatario acionalizad> Nacionalidad original del arrendatario <diract> Dirección actual del arrendatario <marca> Del vehículo.
<modelo> Del vehículo.
<color> Del vehículo. <matricula>
<bastidor>
constitute

constitute

constitute

constitute

constitute

constitute
constitute
constitute
constitute
constitute
constitute
constitute
constitute
constitute
constitute
constitute
constitute
constitute
constitute
constitute
constitute
constitute
constitute
constitute
constitute
constitute
constitute
constitute
constitute
constitute
constitute
constitute
constitute
constitute
constitute
constitute
constitute
constitute
constitute
constitute
constitute
constitute
constitute
constitute
constitute
constitute
constitute
constitute
constitute
constitute
constitute
constitute
constitute
constitute
constitute
constitute
constitute
constitute
constitute
constitute
constitute
constitute
constitute
constitute
constitute
constitute
constitute
constitute
constitute
constitute
constitute
constitute
constitute
constitute
constitute
constitute
constitute
constitute
constitute
constitute
constitute
constitute
constitute
constitute
constitute
constitute
constitute
constitute
constitute</ company > Nombre compañía aseguradora.
<fecprestamo > Fecha y hora de entrega o alquiler del vehículo.
<km0 > Kilómetros a la recogida. <fec <km1> Kilómetros a la entrega. **cencegida**> Lugar de recegida por parte del cliente del vehículo. **centrega**> lugar de entrega por parte del cliente del vehículo. **cencesokm>** Exceso de kilómetros recorridos (Descontados los kilómetros exentos). cpkm> Precio por Kilómetro.
cpkm> Precio total del kilometraje. (Dato una vez devuelto el vehículo) <kmexentos> Nº de kilómetros exentos. <totalkm> Total Kilómetros. <cargautil> Carga útil máxima **compass** Precio combustible por litro. cpuso recio combusciole por intro.
cpuso precio cobrado por combustible consumido total.
cfpdevolucion> Fecha y hora de devolución del vehículo.
CDIAS> Días de alquiler <PRECIO> Precio del alquiler
<TOTAL> Total (Días x Precio)
quido> Total alquiler - reserva <extras> Importe total de los extras. <exd> Precio extras por día. <baseiva> Suma de total + extras <tinoiva> <iva> Importe del IVA <totalcontrato> Total base + IVA <isintation l'unit de la fianza pagada.</p>
<not\_pres> Observaciones del préstamo o de la reserva según corresponda.
<not\_cli> Notas del cliente. crespons> Tipo se seguro contratado.
cprecioseg> Precio del seguro por día.
cfranquicia> Importe de la franquicia si el seguro es con franquicia. <totseg> Total seguro (días x precio/día).
<conductor1> Conductor 1.
<conductor2> Conductor 2. <edad> Edad de quien alquila el vehículo.
<dtasa> Días de las tasas.
<ptasa> Precio por día de las tasas. <ttasa>Importe total de las tasas reserva>Importe reserva (Tanto para documento de reserva como para contrato). podemos ponerle más campos si los necesita para su contrato.

2<sup>o</sup>) Una vez que tenemos nuestro contrato tipo, con los campos que nos interesan, lo tenemos que subir a la base de datos, para ello, en la pantalla anterior, seleccionamos contrato tipo y pulsamos el botón **INSERTAR EN BASE DE DATOS** 

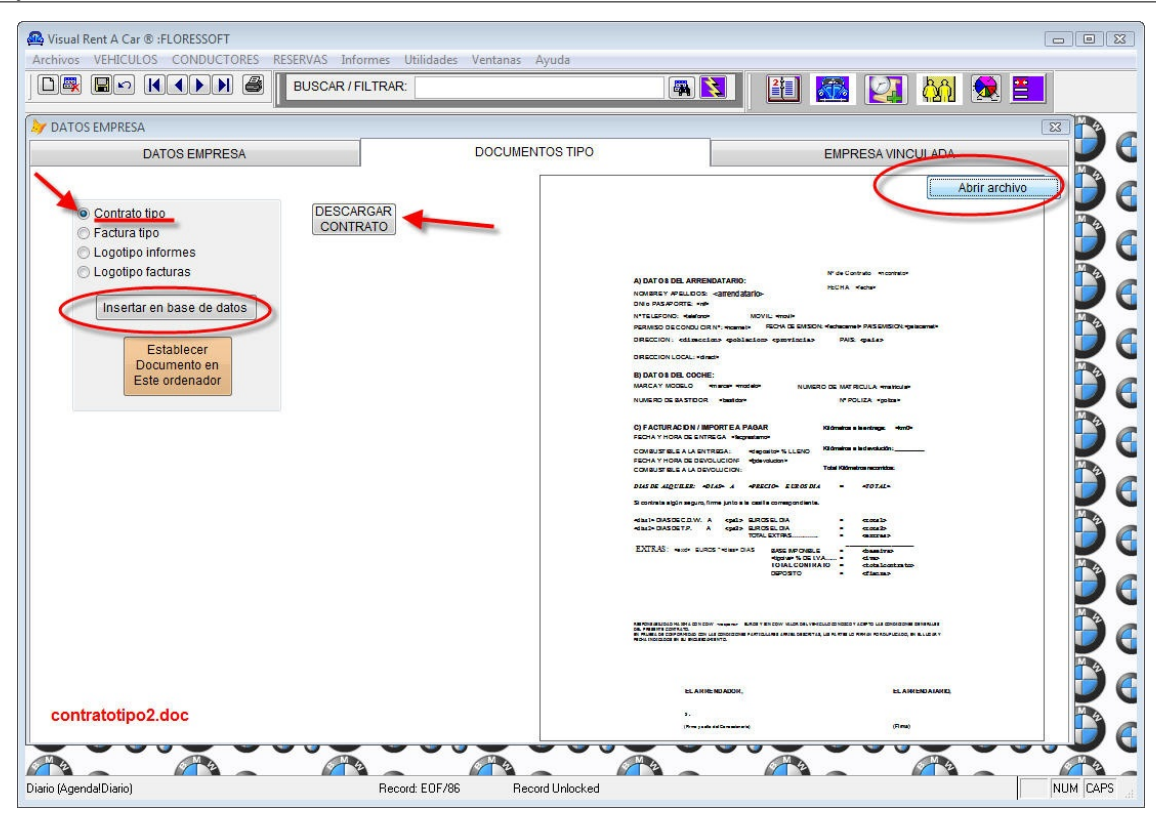

Aquí también podemos insertar nuestro logotipos para informes y facturas. Son un documento en Word con nuestra foto y textos. **IMPORTANTE**: Los documentos que insertemos en Word, tienen que ser en formato **Word 97-2003.** 

## DOCUMENTOS TIPO

### **CONTATO DE ALQUILER**

Dentro de los datos de empresa en el apartado DOCUMENTOS TIPO, podemos subir nuestros contratos y logotipos de la empresa que van en formato WORD. De forma predeterminada selecciona el formato DOC (Word 97) pero se puede guardar en Word 2010 o 2013 (.DOCX).

El programa viene con unos contratos de alquiler y de reserva de ejemplo que podemos descargar (pulsando el botón DESCARGA) y abrirlos en Word (Pulsando el botón ABRIR DOCUMENTO), para luego modificarlos. Una vez modificados o diseñados los nuestros, seleccionamos primero el tipo de documento, por ejemplo contrato tipo y luego pulsamos el botón INSERTAR EN LA BASE DE DATOS para reemplazar el contrato de alquiler de ejemplo con el nuestro.

|                                                                                                    | D                     | ATOS EMPRESA                                                                                                    |                              | - 61                    |
|----------------------------------------------------------------------------------------------------|-----------------------|----------------------------------------------------------------------------------------------------|------------------------------|-------------------------|
| DATOS EMPRESA                                                                                                    | DOCUMENTOS TIPO       | EMPRESA VINCULADA                                                                                                    | ACCESO WEB Vis               | Recibiendo contrato Tip |
| Contrato tipo Contrato tipo Contrato tipo Contrato tipo Cucyotop Informes Logotop Informes Documento de deviluidin del vehículo. Documento de reserva Insertar en base de datos Establecer Documento en Este ordenador | Descargar<br>Contrato | COTATIO DI AL QUELES TENCION<br>I DATO DI AL QUELES TENCION<br>DI RADOCTATIO<br>DI RADOCTATIO<br>DI RADO | Abrit archive                |                         |
| ntratolipo2.doc                                                                                                    |                       | ETLAL as EAST are Office Strategies and Strategies and Strategies                                                                                                    | an<br>An<br>Antari<br>Antari |                         |

Los logotipos también se diseña en Word. Para esto diseñamos un documento en Word con unos márgenes estrechos y colocamos nuestro logotipo en la esquina superior izquierda. Debajo del logotipo podemos poner nuestra dirección y teléfonos, página web e-mail,... Luego, lo subimos a la base de datos seleccionando logotipo informes o facturas y pulsando el botón INSRTAR EN BASE DE DATOS.

# Ayuda Rentacar

### **GRUPOS Y TARIFAS**

Desde el menú Archivo - Grupos, creamos los diferentes grupos de vehículos y las diferentes tarifas. Podemos creas tarifas también por horas si facturamos así. Hay que poner una tarifa general y luego aparecen 4 tarifas al dar de alta el grupo. Se pueden poner todas las tarifas que queramos.

A la izquierda se puede incrementar o reducir en un porcentaje el precio en unas fechas concretas.

Hay que asignar luego el grupo al vehículo en la ficha del vehículo.

| 🕰 Visu                                   | al_Rent_A_Car_®_:FLORESSOFT                   |           |                 |
|------------------------------------------|-----------------------------------------------|-----------|-----------------|
| Archivos VEHICULOS CONDUCTORES RESERVAS  | CALENDARIO Informes Utilidades Ventanas Ayuda |           |                 |
|                                          | AR: 🙀 🔀                                       | 21        | 🕗 🕅 🚷 🔳         |
|                                          |                                               |           |                 |
| A                                        | GRUPOS                                        |           |                 |
| LISTA DE GRUPOS DETALLE GRUPO            |                                               |           |                 |
|                                          |                                               |           |                 |
| GRUPO A1                                 |                                               |           |                 |
|                                          | PRECIO ALQUILER 12,0                          | 0 🗆 🗆 🗖   | TURAR POR HORAS |
| NOMBRE Económico                         |                                               |           |                 |
|                                          | TARIFA1 Día                                   | 12,0000   | 1 0 0 ALTA      |
|                                          | TARIFA2 Fin de semana                         | 20,0000 2 | 2 0 0           |
| FECHAS EN LAS QUE SE APLICAN LAS TARIFAS | TARIFA3 Tres días                             | 28,0000   | 3 0 0 ELIMINAR  |
| Aplicar fechas de grupo                  | TARIFA4 Semana                                | 65,0000 7 | 0 0             |
| DESDE HASTA %iNCREM                      |                                               |           |                 |
| ▶01/08/2014 31/08/2014 10,00 AÑA         |                                               | 1         |                 |
|                                          |                                               |           |                 |
| ELIM                                     | NAR                                           |           |                 |
|                                          |                                               |           |                 |
|                                          |                                               |           |                 |
|                                          |                                               |           |                 |
|                                          |                                               |           |                 |
|                                          |                                               |           |                 |
|                                          |                                               |           | •               |
|                                          |                                               |           |                 |
|                                          | PRECIOS SEGURO / DIA                          | A         |                 |
|                                          | TODO RIESGO:                                  |           |                 |
|                                          | CON FRANQUICIA:                               |           |                 |
|                                          | FRANQUICIA:                                   |           |                 |
|                                          | PESPONSABILIDAD                               |           |                 |
|                                          |                                               |           |                 |
|                                          |                                               |           |                 |
|                                          |                                               |           |                 |
|                                          |                                               |           | NILIKA KANSZ    |
|                                          |                                               |           | I INUM MAY      |

#### CLIENTES - CONDUCTORES

#### **CLIENTES O CONDUCTORES**

En la pantalla de clientes aparece un listado con todos los clientes. Es recomendable darlos de baja una vez que hemos finalizado el alquiler. Si se vuelve a alquilar un vehículo a un cliente dado de baja este se da de alta automáticamente de nuevo. Para darlo de baja no tiene que tener ningún contrato de alquiler actual o en vigor. Pulsando el botón **FICHA** vamos a la pantalla de vehículos al vehículo del alquiler seleccionado.

Pulsando el botón CONTRATO realizamos un nuevo contrato en Word.

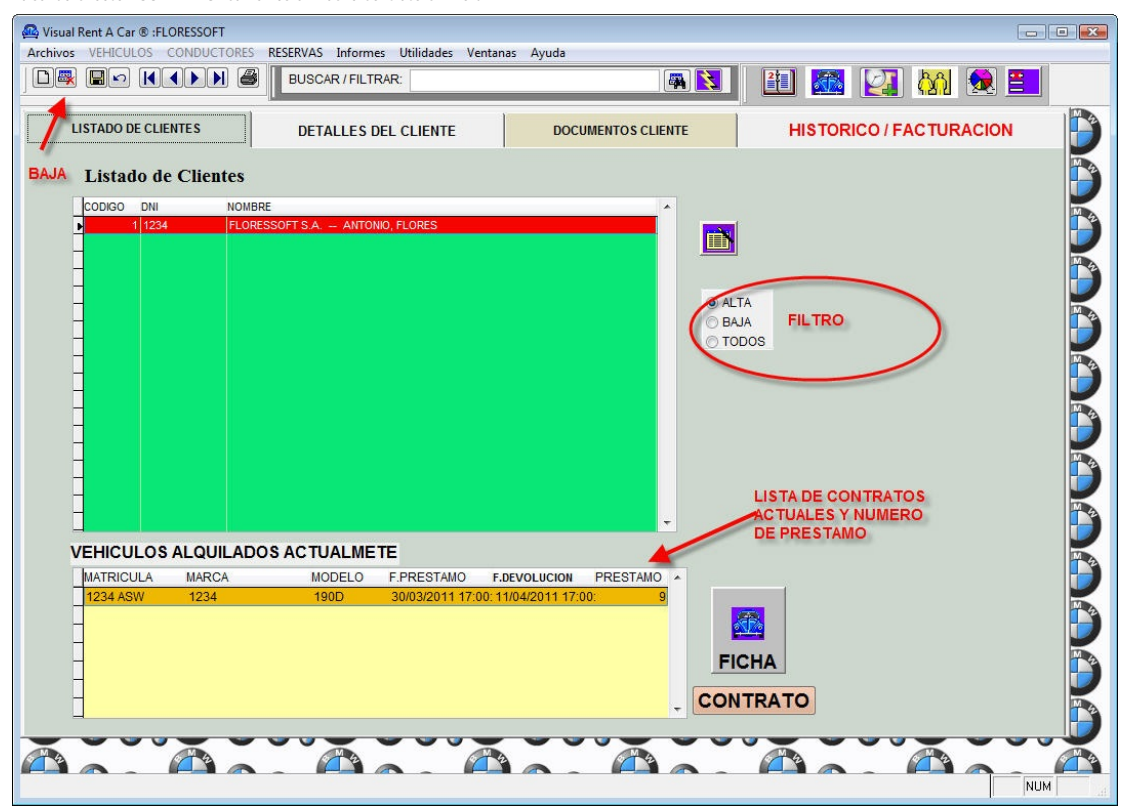

#### DOCUMENTOS

En esta pantalla se guardan los contratos en Word, con el número de contrato (En el ejemplo el 9). Podemos escanear y guardar otros documentos del cliente. También podemos abrir un documento de Word ya guardado y modificarlo, si no está protegido.

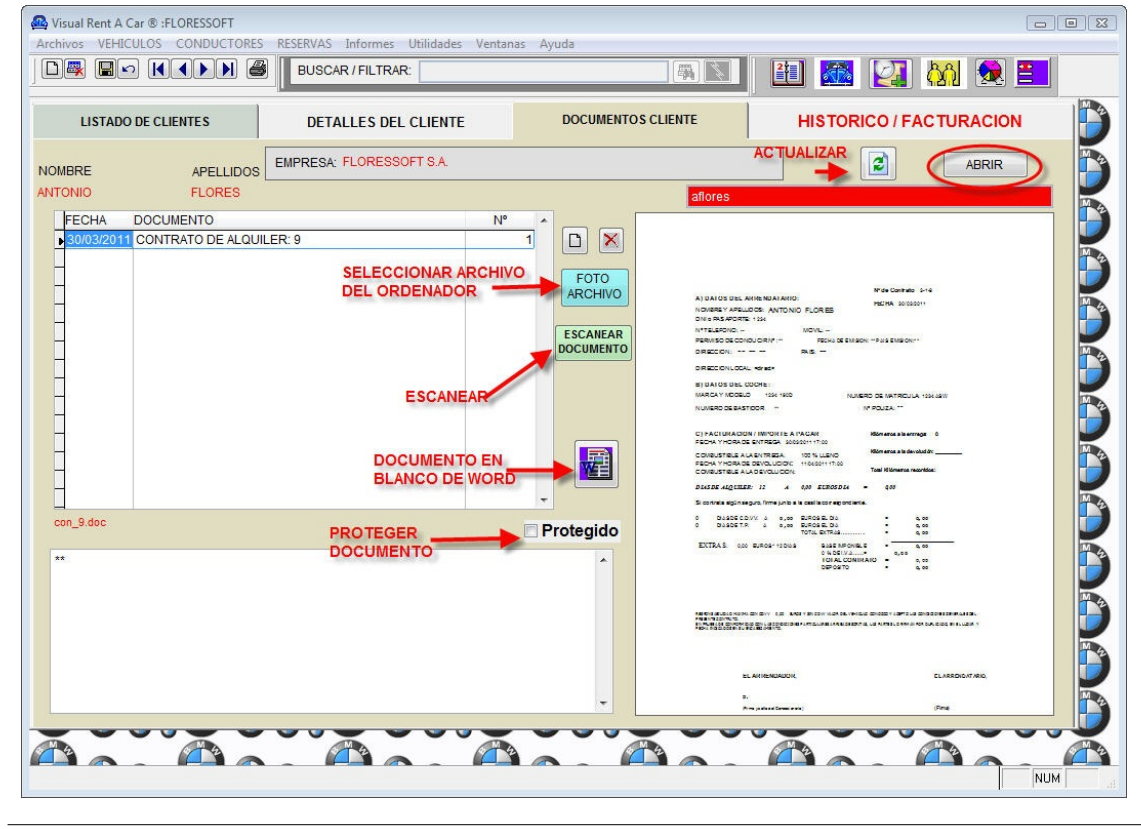

#### HISTORICO / FACTURACION

En esta pantalla podemos ver y generar las facturas del cliente. Se accede automáticamente al hacer una devolución del vehículo.

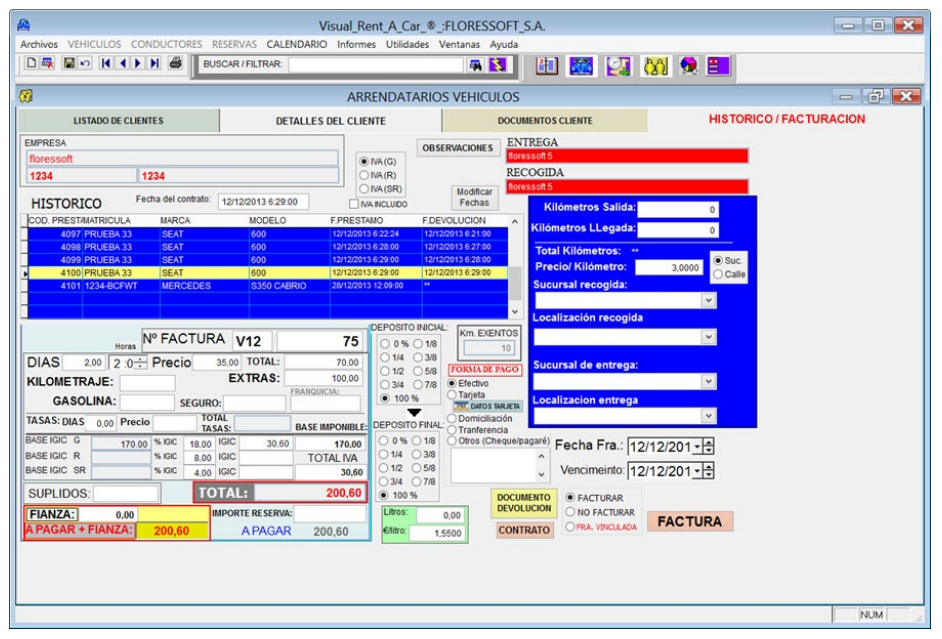

# Ayuda Rentacar Ayuda Rentacar DEVOCLUCION DE UN VEHICULO

### **DEVOLUCION DE UN VEHICULO**

Volvemos a la pantalla principal de vehículo y pulsamos el botón DEVOLUCION VEHICULO

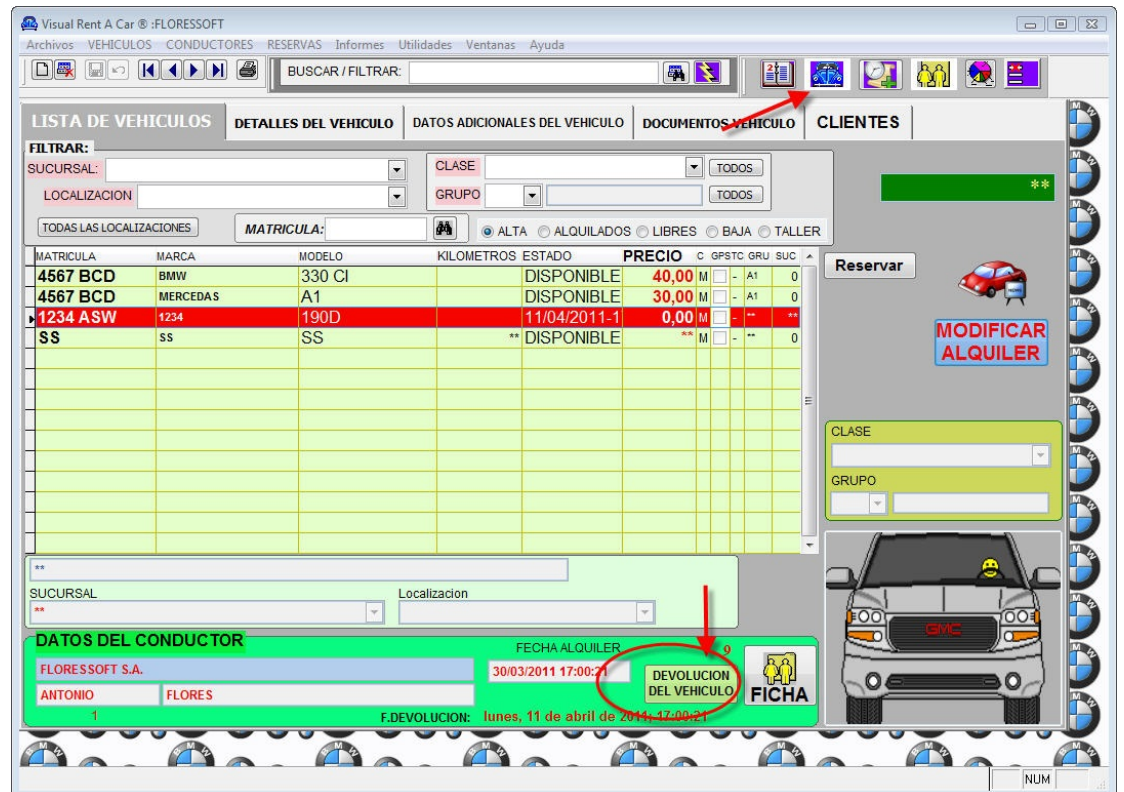

Nos aparece la siguiente pantalla:

| Archivos VEHICUI  |                 | S RESERV   | Visual_Rent_A_Car_®_:FLORESSOFT_S.A.<br>S CALENDARIO Informes Utilidades Ventanas Ayuda | - 8 %                                   |
|-------------------|-----------------|------------|-----------------------------------------------------------------------------------------|-----------------------------------------|
| a<br>LISTA DE VEH | IICULOS DETAL   | LES DEL V  | DEVOLUCION VEICULO. PRESTAMO:4101 RESERVA: 2535                                         | X 6 -                                   |
| FILTRAR:          |                 |            | 1234-BCFW MERCEDES \$350 CARDIO marfil 4101                                             | VEHICULOS                               |
| LOCALIZACION      |                 |            |                                                                                         | VEINCOLOG                               |
| TODAS LAS LOCALIZ |                 | II A:      | CONDUCTOR floressoft                                                                    |                                         |
| MATRICILLA.       | MARCA           | MODELC     |                                                                                         | C Planuage                              |
| 1234-BCFWT        | MERCEDES        | S350       | PECHADEVOLUCION KILOMETROS K.m. recorridos: 0                                           | - Dioquear                              |
| 5577FSG WT        | BMW PARA DEMO E | 330 c      | 225 DEPOSITO: Km. EXENTOS                                                               |                                         |
| 9988              | FERRARY         | F1         | SUCURSAL DE DEVOLUCION 50 50 F                                                          | RESERVAS                                |
| 55878BT           | BMW             | 330 C      | Calles 01/2 05/8 Litros: ++                                                             |                                         |
| 8080BTR           | MERCEDES        | CABF       | LOCALIZACION DE DEVOLUCION O3/4 O7/8                                                    | Pasar MODIFICAR                         |
| 7070BTR           | RENAULT         | 50 SF      | ✓ ○ 100 % ● 1,5500 N                                                                    | I.T.V. ALQUILER                         |
| 5050TTT           | BMW             | M3         |                                                                                         | floressoft 5                            |
| 8080N1X           | PORCHE          | CARF       | Horas Horas VIZ U Velicifiento. K                                                       | GRUPO                                   |
| 9090MX1           | PURCHE          | CATF<br>A2 | DIAS 0.00 0 :0 - Precio 12:00 TOTAL: 12:00 Dias                                         | EC Y ECONOMICO                          |
| 8091              | MEDCEDES        | 250 5      | KILOMETRAJE: EXTRAS: 100,00 O IVA(G)                                                    | CLASE                                   |
| TE                | ERTT            | ER         | GASOLINA: SEGURO 15.00                                                                  | 1 N N N N N N N N N N N N N N N N N N N |
|                   |                 |            | TASAS: DIAS 0.00 Precio TOTAL PASE MODANINE VINA INCLUDO                                | Treat 1 1                               |
|                   |                 |            | BASE IGIC G 107.63 % IGIC 18.00 IGIC 19.37 107.63 @ EACTLIDAD                           |                                         |
|                   |                 |            | BASE IGIC R % IGIC 8.00 IGIC TOTAL IVA NO FACTURAR                                      |                                         |
|                   | 1               |            | BASE IGIC SR % IGIC 4.00 IGIC 19,37 FRA. VINCIII ADA                                    | ·                                       |
|                   |                 |            | SUPLIDOS: TOTAL: 127,00                                                                 | NEW ACA                                 |
|                   |                 |            | FIANZA: 0.00 IMPORTE RESERVA:                                                           |                                         |
| SUCURSAL          |                 |            | A PAGAR + FIANZA: 127,00 A PAGAR 127,00 CANCELAR                                        |                                         |
|                   |                 |            | OBSERVACIONES                                                                           |                                         |
| DATOS DEL C       | ONDUCTOR        |            |                                                                                         |                                         |
| floressoft        |                 |            |                                                                                         |                                         |
| 1234              | 1234            |            |                                                                                         |                                         |
| 72                | F.DEVO          | LUCION:    | 0000, 20 UB UICIEIIIIDIB UB 2013, 14.05.45                                              |                                         |
|                   | Visu            | VAD. IRIEN | t a car® Visual Reint a car®                                                            | VISUAL REUSE & CAR                      |
|                   |                 |            |                                                                                         |                                         |
|                   |                 |            |                                                                                         | NUM                                     |

Rellenamos todos los campos menos el número de factura que lo rellena automáticamente al pulsar el botón DEVOLVER. Previamente hemos rellenado los datos de la empresa, como número de factura, IVA,... (Ver apartado DATOS EMPRESA).

Al pulsar el botón DEVOLUCION, nos lleva a la pantalla HISTORICO 7 FACTURACION donde pulsamos el botón FACTURA para generar la factura.

| Visual Rent A Car ® :FLORESSOFT<br>Archivos VEHICULOS CONDUCTORE | S RESERVAS Informes Utilidades Ve | entanas Ayuda       |                     |                       |                     |
|------------------------------------------------------------------|-----------------------------------|---------------------|---------------------|-----------------------|---------------------|
|                                                                  | BUSCAR / FILTRAR:                 |                     |                     | 1                     | 🕅 兔 📃               |
| LISTADO DE CLIENTES                                              | DETALLES DEL CLIENTE              | DOCUM               | ENTOS CLIENTE       | HISTORICO / FA        | CTURACION           |
| EMPRESA                                                          |                                   | <b>_</b>            | ENTRE               | GA                    |                     |
| FLORESSOFT S.A.                                                  |                                   | OBSERVAC            | IONES aflores       |                       |                     |
| ANTONIO FLORE                                                    | S                                 | 1                   | RECO                | ΠDΔ                   |                     |
| HISTOPICO                                                        | Fecha del contrato: 31/03/2011 6: | 32:54 Fe            | ificar aflores      |                       |                     |
| COD. PREST/MATRICULA MAR                                         | RCA MODELO F                      | PRESTAMO            | F.DEVOLUCION        | Kilometros Salida:    | 15235.00            |
| 6 4567 BCD BM                                                    | W 330 CI                          | 30/03/2011 16:06:39 | 30/03/2011 16:12:00 |                       | 13233,00            |
| 7 4567 BCD BM                                                    | W 330 CI                          | 30/03/2011 16:13:31 | 30/03/2011 16:59:00 | Kilometros LLegada:   | 15235,00            |
| 8 1234 ASW 123                                                   | 34 190D                           | 30/03/2011 16:41:26 | 30/03/2011 17:00:00 |                       |                     |
| 10 1234 ASW 123                                                  | 34 190D                           | 31/03/2011 6:32:54  | 31/03/2011 6:33:00  | a                     |                     |
|                                                                  |                                   |                     |                     | Sucursal recogida:    |                     |
|                                                                  |                                   |                     |                     |                       |                     |
|                                                                  |                                   |                     | •                   | Localización recogida |                     |
|                                                                  |                                   | 1                   | DEPOSITO:           |                       | <b>T</b>            |
|                                                                  | Nº FACTURA F11                    |                     | 2 0%                |                       |                     |
| Ide 12                                                           |                                   | ΔI · 300.           | 0 25 %              | Sucursal de entrega:  |                     |
| Ods. 12                                                          |                                   | <b>.</b>            | © 75 %              |                       |                     |
| KILOMETR                                                         | AJE: EXTRA                        | AS: 40,1            | 00 0 100 %          | Localizacion entrega  |                     |
| GASO                                                             | LINA: 13,50 SEGUE                 | RO: 12,0            | 00                  |                       | -                   |
| BASE I.V.A.                                                      | 365,50 % I.V.A. 18,00 I.V         | .A. 65,             | 79 DEPOSITO         |                       |                     |
|                                                                  | TOTAL                             | 451 3               | 0 0 %               | Fecha Fra             | 31/03/2011          |
| SUPLIDOS:                                                        | 20,00                             | 401,2               | ◎ 25 %              |                       | Factura Vinculada   |
|                                                                  | FIANZA.                           | 100,0               | 0 50 %              | Litros: -10           | - dotard Fillouidad |
|                                                                  | A PAGAR:                          | 351,2               | 9 0 100 %           | €/litro: 1,3500       | FACTURA             |
|                                                                  |                                   |                     |                     |                       |                     |
| 00.000                                                           |                                   |                     |                     |                       |                     |
| Diario (AgendalDiario)                                           | Record: EOF/86                    | Record Unlocked     |                     |                       | NUM                 |

| uda Rentacar<br>RESERVAS                                                                                                    |     |
|----------------------------------------------------------------------------------------------------|-----|
| <b>RESERVAS</b><br>Desde esta pantalla realizamos las reservas de los vehículos y podemos ver los vehículos que están disponibles para reservar, desde las fechas que indiquemos. |     |
| ece esta partalla realizando las reservas de los vehículos y podenos ver los vehículos que está disponibles para reserva; desde los fectas que indiquentos:                       |     |
| F.DEVOLUCION: sabado, 28 de diciembre de 2013; 14:                                                                                                    | NUM |

Podemos imprimir el informe de las reservas que aparecen en pantalla pulsando el botón de la impresora. También podemos buscar por nombre o apellido del cliente o filtrar por esto.

Las columnas se pueden ordenar pulsando sobre la cabecera de las mismas.

Para realizar el alquiler en firme, buscaríamos las reserva y pulsaríamos el botón **ALQUILAR VEHICULO**. Una vez alquilado pulsamos en el botón **FICHA** para ir a la ficha del cliente y realizar el contrato.

Pulsando el botón VEHICULOS DISPONIBLES accedemos a la pantalla de los vehículos que están disponibles en las fechas seleccionadas.

| 🚇 Visual Rent A Car 🖲 :FLORESSC                                            | IFT S.A.                         |                                   |                                         |          |  |  |  |
|----------------------------------------------------------------------------|----------------------------------|-----------------------------------|-----------------------------------------|----------|--|--|--|
| Archivos VEHICULOS CONDUCTORES RESERVAS Informes Utilidades Ventanas Ayuda |                                  |                                   |                                         |          |  |  |  |
|                                                                            |                                  |                                   |                                         |          |  |  |  |
| RESERVAS DE VEHICULOS                                                      | DATOS RESERVA DETALL             | ES DEL VEHICULO DATOS ADICIONALES | DEL VEHICULO DOCUMENTOS VEHICULO CLIENT | TES      |  |  |  |
| SUCURSAL                                                                   | TODAS DAG                        |                                   | VEHICULOS DISPONI                       | BLES     |  |  |  |
| CLASE                                                                      | TODOS FILTROS                    |                                   |                                         | **       |  |  |  |
| GRURO -                                                                    | TODOS                            | VEHICULOS DISPON                  | IBLES RESERVAS                          |          |  |  |  |
| OF DE: 01/04/2011 - 0:                                                     | 00: - IASTA: 08/04/2011 - 23:59: |                                   |                                         | - 124    |  |  |  |
| MATRICULA MARCA                                                            | MODELO                           | ESTADO ACTUAL PRECIO C GPS        | S TC GRU A                              |          |  |  |  |
| 44455 TEST                                                                 | TEST                             | 11/04/2010-13 25,00 M             | RESERVAR                                |          |  |  |  |
| TEST "                                                                     | **                               | DISPONIBLE 12,00 M                |                                         |          |  |  |  |
|                                                                            | ·                                |                                   |                                         |          |  |  |  |
|                                                                            |                                  |                                   |                                         |          |  |  |  |
|                                                                            |                                  |                                   | CLASE                                   |          |  |  |  |
|                                                                            |                                  |                                   | E                                       |          |  |  |  |
|                                                                            |                                  |                                   | GRUPO                                   |          |  |  |  |
|                                                                            |                                  |                                   |                                         |          |  |  |  |
|                                                                            |                                  |                                   | <b></b>                                 |          |  |  |  |
|                                                                            |                                  |                                   |                                         |          |  |  |  |
|                                                                            |                                  |                                   | <mark>++</mark> −                       |          |  |  |  |
|                                                                            |                                  |                                   |                                         |          |  |  |  |
| **                                                                         |                                  |                                   |                                         |          |  |  |  |
| RECOGIDA:                                                                  | ENTRE                            | GA:                               |                                         | <u>a</u> |  |  |  |
|                                                                            | ¥                                | *                                 |                                         | 000      |  |  |  |
| DATOS DEL PI                                                               | RESTAMO ACTUAL                   | FECHA ALOUIL ER                   |                                         |          |  |  |  |
|                                                                            |                                  | 30/03/2010 13:04:50               |                                         |          |  |  |  |
| ANTONIO                                                                    | FLORES                           |                                   |                                         |          |  |  |  |
| 305                                                                        |                                  | F.DEVOLUCION: / / :: AM           | FICHA                                   |          |  |  |  |
|                                                                            |                                  |                                   |                                         |          |  |  |  |
|                                                                            |                                  |                                   |                                         |          |  |  |  |
|                                                                            |                                  |                                   |                                         |          |  |  |  |

Podemos también filtrar por clase, grupo o sucursal. También podemos poner un texto arriba (TEST) y filtrar por este texto.

Podemos ordenar las columnas pulsando en la cabecera de las mismas.

Una vez seleccionado el vehículo que queremos reservar, pulsamos sobre el botón **RESERVAR VEHICULO**. Para realizar el alquiler en firme, buscaríamos las reserva y pulsaríamos el botón **ALQUILAR VEHICULO**. Una vez alquilado pulsamos en el botón **FICHA** para ir a la ficha del cliente y realizar el contrato. Una vez hecha la reserva volvemos a la pantalla reservas para realizar el alquiler.

# Ayuda Rentacar

### CALENDARIO

En todas las ventanas hay un botón desde el que se accede al calendario en el que nos aparecen todas las reservas, tanto por vehículos, como por fechas. En el calendario del vehículo, podemos seleccionar las fechas que queremos reservar dejando pulsado el botón de Mayúsculas para seleccionar varios días. Luego pulsamos el botón RESERVAR VEHICULO y automáticamente nos saldrá la reserva de ese vehículo con los día que hayamos seleccionado en el calendario.

| <u>A</u>                                             | Visual_Rent_A_Car_®_:F                                                                                                    | ELORESSOFT 📃 🗖 💌                                                                                                    |  |  |  |  |  |  |
|------------------------------------------------------|----------------------------------------------------------------------------------------------------|----------------------------------------------------------------------------------------------------|--|--|--|--|--|--|
| Archivos \                                           | EHICULOS CONDUCTORES RESERVAS CALENDARIO I                                                                                                    | nformes Utilidades Ventanas Ayuda                                                                                                    |  |  |  |  |  |  |
| 🛯 🖳 🖙 🕅 🖌 🕅 🖉 🕹 🕹 BUSCAR/FILTRAR:                    |                                                                                                    |                                                                                                    |  |  |  |  |  |  |
|                                                      |                                                                                                    |                                                                                                    |  |  |  |  |  |  |
|                                                      | LISTA DE VEHICULOS DETALLES DEL VEHICULO DATOS ADICIONALES DEL VEHICULO DOCUMENTOS VEHICULO CLIEN TES                                                                                                    |                                                                                                    |  |  |  |  |  |  |
| SUCURSAL                                             | CALENDARIO DE OCUPACION                                                                                                    |                                                                                                    |  |  |  |  |  |  |
| LOCALIZ                                              | CALENDARIO DEL VEHICULO                                                                                                    | OCUPACION VEHICULOS                                                                                                    |  |  |  |  |  |  |
| TODAS LA                                             | 1234ABC BMW AZUL                                                                                                    |                                                                                                    |  |  |  |  |  |  |
| MATRICULA                                            | Enero 2014         Febrero 2014         Marzo 2014           L M X J V S D L M X J V S         D L M X J V S         D L M X J V S         D L M X J V S           1 2 3 4 5         6 7 8 9 10 11 12 3 14 5 6 7 11 12 13 14 15 16 10 11 12 13 14 15 16 10 11 12 13 14 15 16 10 11 12 13 14 12 13 14 12 14 14 13 14 12 14 14 12 13 14 12 13 14 12 13 14 12 13 14 12 13 14 12 13 14 12 13 14 12 13 14 12 13 14 12 13 14 12 13 14 12 13 14 12 13 14 12 13 14 12 13 14 12 13 14 12 13 14 12 13 14 12 13 14 12 13 14 12 13 14 12 13 14 12 13 14 12 13 14 12 13 14 12 13 14 14 13 14 14 13 14 14 13 14 14 13 14 14 13 14 14 13 14 14 14 13 14 14 14 13 14 14 13 14 14 14 14 13 14 14 13 14 14 14 14 14 14 14 14 14 14 14 14 14 | 4         Abril 2014         Mar, 8 de Julio de 2014         Mar, 8 de Julio de 2014         Avié, 9 de Julio de 2014         Avié, 9 de Julio de 2014         Avié |  |  |  |  |  |  |
| **                                                   | $ \begin{array}{c c c c c c c c c c c c c c c c c c c $                                                                                                    | Agosto 2014<br>S D L M X J V S D<br>5 6 1 2 3<br>12 13 4 5 6 7 8 9 10<br>1920 11 12 13 14 15 161<br>1920 11 12 13 14 15 161<br>26 27 18 19 20 21 22 23 24<br>25 26 27 28 29 30 31<br>Enero ▲                                                                                                    |  |  |  |  |  |  |
| SUCURSAL                                             | Septiembre 2014         Octubre 2014         Noviembre 20           L         M         X         J         V         S         L         M         X         J         V         S         L         M         X         J         V         S         L         M         X         J         V         S         L         M         X         J         V         S         L         M         X         J         V         S         L         M         X         J         V         S         L         M         X         J         V         S         D         L         M         X         J         V         S         D         L         M         X         J         V         S         D         L         M         X         J         S         D         T         13         14         T         T         D         D         T         T         13         14         T         T         D         D         T         T         D         D         T         T         D         D         T         T         D         D         T         T         D         D         T                                                                                                    | O14         Dicembre 2014         Comenzar en el año           S D L M X J V S D         2014         2014           1 2 1 2 3 4 5 6 7         8 9 8 9 10 11 12 13 14         Bloquear calendario           15 16 15 16 17 18 19 2021         ✓ Colorear fines de semana         Mostrar inverso           29 30 29 30 31         Imprimir Calendario         000                                                                                                    |  |  |  |  |  |  |
| F.DEVOLUCION: martes, 11 de octubre de 2011; 6:10:00 |                                                                                                    |                                                                                                    |  |  |  |  |  |  |
|                                                      | NUM a                                                                                                    |                                                                                                    |  |  |  |  |  |  |

Ayuda Rentacar

## **COPIAS DE SEGURIDAD**

Las copias de seguridad se guardan en la carpeta [Mis Documentos]\FloresSoft\Visual Rentacar (Dentro de la carpeta BACKUP). Conviene hacer una copia de seguridad de esta carpeta fuera del ordenador.

#### Visual RentaCar®

Rentacar es un programa para la gestión de los alquileres de vehículos. El programa funciona con bases de datos SQL, lo que permite conectar diferentes localidades entre sí.

## Si no ve bien la ayuda pulse aquí: Ayuda emergente

### Ayuda en formato PDF: Ayuda Rentacar.pdf

Por favor, consulta la ayuda de vez en cuando para ver los cambios del programa.

- CONTENIDO
- INSTALACION

- INSTALACION VEHICULOS ALQUILER DE UN VEHICULO CLIENTES / CONDUCTORES DEVOLUCION DE UN VEHICULO RESERVAS COPIAS DE SEGURIDAD ACTUALIZACIONES AUTOMATICAS UTILIDADES COPYRIGHT

# Ayuda Rentacar

### UTILIDADES

### PERSONALIZAR IMAGEN DE ESCRITORIO

- Para personalizar la imagen del fondo de la pantalla, copiamos un archivo de imagen (.jpg, .gif, .png, .ico) con el nombre LOGO (Por ejemplo: *logo.jpg*) y la ponemos en la carpeta [MIS DOCUMENTOS]\FloresSoft\Visual Rentacar\

- Para personalizar la imagen de CLIENTES en la pantalla de vehículos hacemos lo mismo que antes pero ponemos el nombre LOGO2.JPG

Ayuda Rentaca

AGENDA

Hay dos modos de la agenda:

1°) EMPRESA

El calendario se comparte por todos los usuarios.

2°) SUCURSAL

El calendario se comparte por los usuarios de la sucursal.

#### Ayuda Rentacar Copias de seguridad

#### **COPIAS DE SEGURIAD**

Las copias de seguridad estás desactivadas por defecto debido a que pueden ocupar bastante espacio en disco.

Para activarla vaya al menú Utilidades-Configuración.

Se recomienda guardar las copias de seguridad en el directorio raíz del disco duro C:\. Introduzca C:\ en debajo de COPIAS DE SEGURIDAD y pulse el botón guardar. Con esto se activan las copias de seguridad.

| Visual_Rent_A_Car_®_:FLORESSOFT_S.     Archivos VEHICULOS CONDUCTORES | RESERVAS Informes Utilidades Ventanas Ayuda 🔓                                                                                                    |                                                                                                    |                                                                           |  |  |  |  |
|-----------------------------------------------------------------------|----------------------------------------------------------------------------------------------------|----------------------------------------------------------------------------------------------------|---------------------------------------------------------------------------|--|--|--|--|
|                                                                       | BUSCAR / FILTRAR:                                                                                                    |                                                                                                    |                                                                           |  |  |  |  |
| 🔒 LISTADO DE VEHICULOS EN ALQUILER                                    |                                                                                                    |                                                                                                    |                                                                           |  |  |  |  |
| LISTA DE VEHICULOS DE                                                 | TALLES DEL VEHICULO                                                                                                    | DOCUMENTOS VEHICULO                                                                                                    | CLIENTES                                                                  |  |  |  |  |
| FILTRAR:                                                              |                                                                                                    |                                                                                                    |                                                                           |  |  |  |  |
| SUCURSAL:                                                             | CONFIGURACION CONFIGURACION ON CONECTAR AINTERNET AL ARRANCAR. C Descargar documentos automáticamente D DESCARGAR FOTOS VEHICULOS DIRECTORIO DE COPIAS DE SEGURIDAD: C1 Selecciona GURDAR | Consection of the section of the section of th | Bloquear<br>Bloquear<br>RESERVAS<br>Pasar<br>L.T.V.<br>CHICULOS<br>CILISE |  |  |  |  |
|                                                                       |                                                                                                    |                                                                                                    |                                                                           |  |  |  |  |
| SUCURSAL                                                              | Localizacion                                                                                                    | - 0                                                                                                    |                                                                           |  |  |  |  |
|                                                                       | FECHAALQUILER<br>// ::<br>RESERVA: 0<br>EVOLUCION: // ::                                                                                                    | ALQUILER Nº:<br>0<br>DEVOLUCION<br>DEL VEHICULO                                                                                                    |                                                                           |  |  |  |  |
| N14                                                                   |                                                                                                    |                                                                                                    |                                                                           |  |  |  |  |

Las copias de seguridad se guardaran en la carpeta c:\ACKUP\_DATABASE\_RENTACAR y se crea una copia diaria. DIA1,DIA2,... en diferentes carpetas. Es altamente recomendable de vez en cuando copiar alguna de estas carpetas fuera del ordenador, así como la carpeta: BACKUP\_LOG

Las anteriores son copias de seguridad. La base de datos original se guarda en la carpeta c:\archivos de programa\microsoft sql server (Dentro de alguna de las subcarpeta) Lea la documentación de Microsoft sobre SQLSERVER Exprés para ver donde guarda los datos. La base de datos se llama floress\_RENTACAR y consta de dos archivos que hay que copiar juntos: floress\_rentacar.ldf y floress\_rentacar.mdf

# Ayuda Rentacar

## Copyright©

Visual Rent a Car® es una marca registrada de FloresSoft S.A.

Para cualquier mejora o sugerencia que quiera que hagamos al programa puede contactar con nosotros en el e-mail: soporte@floressoft.com

FloresSoft S.A. c/ Juan Hurtado de Mendoza 17 28036 Madrid España Teléfono: +34 923 269497